#### After you Click on Add to Cart, this is what your window will look like

| HERE YOU GET ALL THAT            | COOL STUFF WITH YOUR LOGO ON ITI for details & restrict                                                                               | tab                     | Welcome Michelle Example, Local<br>Click here to View your Catalog |
|----------------------------------|----------------------------------------------------------------------------------------------------|-------------------------|--------------------------------------------------------------------|
| MY BASKET                        |                                                                                                    |                         |                                                                    |
| IOPPING CART                     | STEP 1 STEP 2 STEP 3                                                                                                    | Quantity Price L        | ine Total                                                          |
| Style DOYAL<br>1.5"x2.4" Printed | Style DOVAL Style D Oval 1.5'x2.4" - Old Logo<br>Logo and First Name-<br>Colors - White<br>Optional Badge Holders:<br>Magnetic Holder | \$ 2.95<br>\$ 1.50<br>2 | Remove<br>Edit                                                     |
|                                  | Contin                                                                                                    | ue Shopping             | Pr Add Similar                                                     |

NOTE: This option is not available for **"Logo Only" Badges** \*\* For this Example we will be using the Copy & Paste from file Option \*\*

1

## A Personalization Window will pop up.

| AddEdit Personalization                                            |                                                                      | Close                                                |
|--------------------------------------------------------------------|----------------------------------------------------------------------|------------------------------------------------------|
| Personalization Details                                            | Click on close b                                                     | utton to go back to Shopping Cart.                   |
|                                                                    | Manually enter personalization details in the options provided below |                                                      |
| Step 1 : Enter Personalizations details within                     | the options below                                                    |                                                      |
| Step 2 : Click on Submit                                           |                                                                      |                                                      |
| Step 3 : Click on close button(Top Right)                          |                                                                      |                                                      |
| Line1                                                              | AddEdit Personalization                                              | Richore R                                            |
|                                                                    |                                                                      |                                                      |
|                                                                    |                                                                      |                                                      |
|                                                                    |                                                                      |                                                      |
|                                                                    |                                                                      |                                                      |
|                                                                    |                                                                      |                                                      |
|                                                                    |                                                                      |                                                      |
|                                                                    |                                                                      | ~ 11 -                                               |
|                                                                    |                                                                      | Scroll Down                                          |
|                                                                    |                                                                      |                                                      |
|                                                                    |                                                                      |                                                      |
| Submit                                                             | Submit Download 1                                                    | emplate & lipload Personalizations details           |
|                                                                    |                                                                      | (OR)                                                 |
| Step 1 : Download the template                                     | Step 1 : Download the template                                       |                                                      |
| <ul> <li>Step 2 : Add Personalizations details in the d</li> </ul> | Step 2 : Add Personalizations details in the dowloaded template      | Download Template                                    |
| <ul> <li>Step 3 : Upload the Personalizations details</li> </ul>   | <ul> <li>Step 3 : Upload the Personalizations details</li> </ul>     | Browse Submit                                        |
| Step 4 : Click on Submit                                           | Step 4 : Click on Submit                                             | Note: Upload XIs or Csv files only                   |
|                                                                    | Step 5 : Click on close button(Top Right)                            |                                                      |
|                                                                    | Copy paste P                                                         | ersonalizations details in the below Textbox<br>(OR) |
|                                                                    | Oten 1 - Copy Derconsitiations details with snace senarator          | example: line 1: Line1 (tab) Line 2 (tab) Line 3     |
|                                                                    | Cran 2 - Darke fact within the factbox                               |                                                      |
|                                                                    | Step 2 : Paste text within the textbox                               |                                                      |
|                                                                    | step a cuck on submit                                                |                                                      |
|                                                                    | <ul> <li>Step 4 : CBCK on close button(Top Right)</li> </ul>         | Submit                                               |
|                                                                    |                                                                      | -                                                    |
|                                                                    | NATURE OUTC                                                          |                                                      |

The Third Option Available is to Copy & Paste your Personalization from either Notepad or Excel. Example: 1 Line as Title NOTE: Be Careful of Spelling since this is how it will be printed

## First we will demonstrate Copying from Notepad.

| too Loit Personalization                                                         |                                                            | Close                                               |                                                                                                    |
|----------------------------------------------------------------------------------|------------------------------------------------------------|-----------------------------------------------------|----------------------------------------------------------------------------------------------------|
| Personalization Details                                                          | Click on close but                                         | tton to go back to Shopping Cart.                   |                                                                                                    |
| Manually en                                                                      | iter personalization details in the options provided below |                                                     |                                                                                                    |
| <ul> <li>Step 1 : Enter Personalizations details within the options I</li> </ul> | below                                                      |                                                     |                                                                                                    |
| <ul> <li>Step 2 : Click on Submit</li> </ul>                                     |                                                            |                                                     |                                                                                                    |
| <ul> <li>Step 3 : Click on close button(Top Right)</li> </ul>                    |                                                            |                                                     |                                                                                                    |
| Line1                                                                            |                                                            |                                                     | Open Notepad for<br>this Example                                                                                 |
|                                                                                  |                                                            | Copy paste Personalizations details in the below Te | atbox                                                                                                    |
| Submit                                                                           |                                                            | (OR)                                                | and the second second second second second second second second second second second second second second second |
|                                                                                  |                                                            |                                                     |                                                                                                    |

Type your Personalization Information into Notepad. For Multiple Lines on your Badges, hit "└── Tab" between Lines. For Multiple Badges, hit "└── Enter" between Badges. This is your Notepad Window type your Personalization here & Save. Select All (Ctrl + A) Copy (Ctrl + C).

Add Edit Personalization

Step 1 : Download the template Step 2 : Add Personalizations details in the dowloaded templa

Step 3 : Upload the Personalizations details

Step 1 : Copy Personalizations details with

Step 2 : Paste text within the textbox

Step 4 : Click on close button/Top Right

Step 4 : Click on Submit Step 5 : Click on close button(Top Right)

Step 3 : Click on Submit

Click on close button to go back to Sho

Submit

Download Template

example: line 1: Line1 {tab} Line 2 {tab} Line 3

Sandwich Artist

Sandwich Artist

Assistant Manager

Assistant Manager Assistant Manager Assistant Manager

Assistant Manager

lote:Upload XIs or Csv files onl

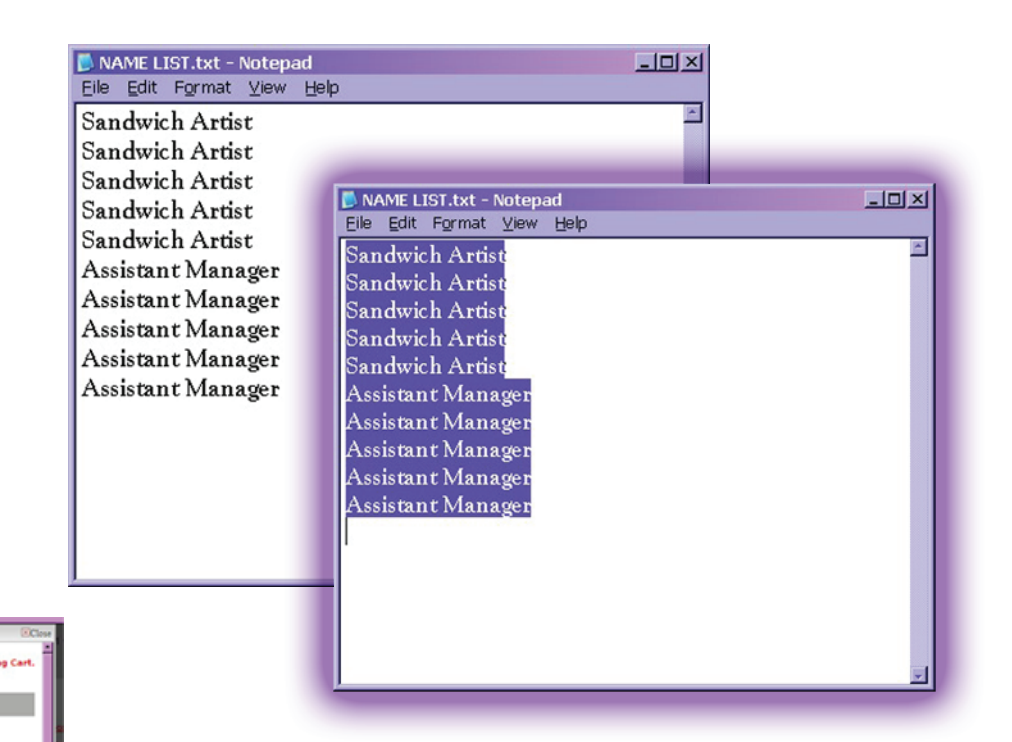

Back at the Website, Click in the Bottom Window & Paste (Ctrl + V) the Text into the Box. Click Submit.

## Your Personalization will appear in the boxes at the top.

Check the information inside the boxes for accuracy, then Click the **Submit** Button directly below your text to save the list.

This window will appear letting you know that your Personalization was Saved. Click OK, then Close the Personalization Window to return to your cart.

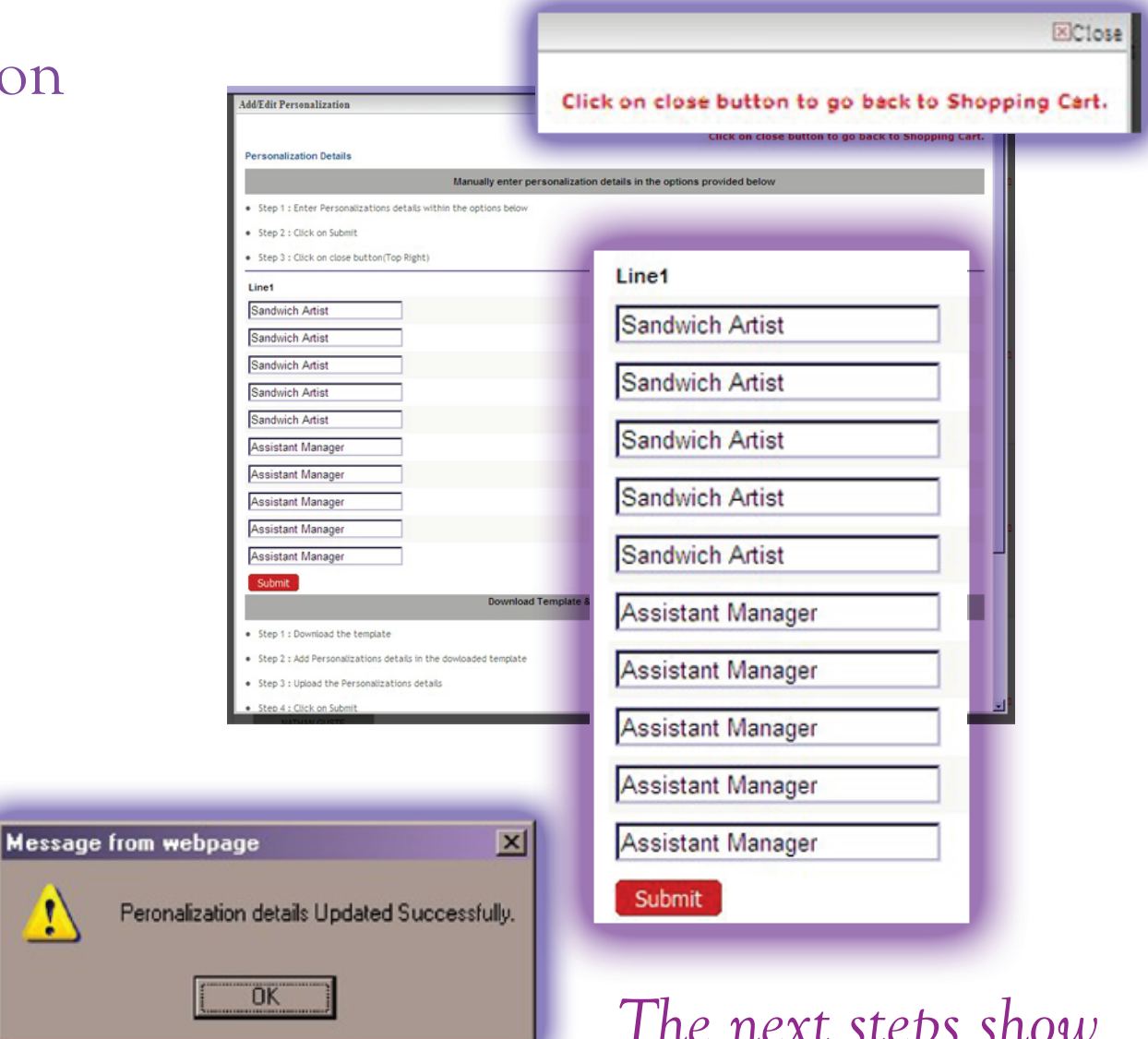

The next steps show how to copy from Excel instead of Notepad.

## Now we will demonstrate Copying from Excel.

| Add/Edit Personalization manuany em                                                                                                    | er personainzation details in the options provided below                                                                                                    | Close                                                                                                    |                                 |
|----------------------------------------------------------------------------------------------------|----------------------------------------------------------------------------------------------------|----------------------------------------------------------------------------------------------------|---------------------------------|
| Step 1 : Enter Personalizations details within the options be     Step 2 : Click on Submit     Step 3 : Click on close button(Top Right)  Line1  Submit  Submit  Down  Step 1 : Download the template  Step 2 : Add Personalizations details in the dowloaded templ  Step 3 : Upload the Personalizations details  Step 4 : Click on Submit  Step 5 : Click on close button(Top Right) | Agw Line2 Line2 Li | seSubmit                                                                                                    | Open Excel for<br>this Example. |
| <ul> <li>Step 1 : Copy Personalizations details with space separate</li> <li>Step 2 : Paste text within the textbox</li> <li>Step 3 : Click on Submit</li> <li>Step 4 : Click on close button(Top Right)</li> </ul>                                                                                                    | Copy<br>Step 1 : Copy Personalizations details with space separator<br>Step 2 : Paste text within the textbox<br>Step 3 : Click on Submit<br>Step 4 : Click on close button(Top Right)                                                                                                    | y paste Personalizations details in the below Textbox<br>(OR)<br>example: line 1: Line1 (tab) Line 2 (tab) Line 3 | Submit                          |

 Type your Personalization Information into Excel.

 For Multiple Lines on your Badges, hit "↓ Tab" between Lines.

 For Multiple Badges, hit "↓ Enter" between Badges.

## This is your Excel Window - Type your Personalization here using 1 Row per Badge & 1 Column per Line as

|      | /licrosoft Excel - NAME L | IST.xls                                      |      |                                   |             |                  |         | l Sho       | own                    | Left     |
|------|---------------------------|----------------------------------------------|------|-----------------------------------|-------------|------------------|---------|-------------|------------------------|----------|
|      | Eile Edit ⊻iew Insert F   | ormat <u>T</u> ools <u>D</u> ata <u>W</u> in | dov  | w <u>H</u> elp Ado <u>b</u> e PDF |             | -                | 8×      |             |                        |          |
|      | 🖻 🖬 🔒 🎒 🖏 🖤               | 🐰 🗈 🛍 ダ 🗠 - 0                                | ж.   | - 🍓 Σ f= 🛃 🖁                      | t I         | 🛍 🚯 🛛            | »<br>*  |             |                        |          |
|      | 🐔 🖏 🛛 Arial               | • 10 • B I U                                 |      |                                   | B           | - 🕭 - 🗛          | • *     |             |                        |          |
|      | H9 <u>-</u> =             |                                              |      |                                   |             |                  |         |             |                        |          |
|      | A                         | В                                            |      | C                                 | _           | D                | E       |             |                        |          |
| 1    | Line 1                    | Line 2                                       |      | Line 3                            |             | -                |         |             |                        |          |
| 2    | MICHELLE EXAMPLE          | ASSISTANT MANAGER                            | R    | Microsoft Excel - NAME L          | ST.x        | ls               |         |             |                        | -IUX     |
| 3    | GLENN EXAMPLES            | MANAGER                                      |      | File Edit View Insert F           | orma        | t Tools Data Win | dow Hel | b Adobe PDF |                        | - 18 ×   |
| 4    | NATHAN SMITH              | GENERAL MANAGER                              | 1 C  |                                   | Y C         | B B 0 10-0       |         | 5 £ 4 7     | 4 2 2                  | >>>      |
| 5    | JANE                      | 3 YEARS SERVICE                              |      |                                   | 00 -        |                  |         |             |                        | *        |
| 6    | JOHN                      | 5 YEARS SERVICE                              | סון  | Anal                              |             | 10 • B X Ū       |         |             | _ • <mark>° • 4</mark> | <u> </u> |
| 7    |                           |                                              | ⊢    | <u> </u>                          |             | P                |         | C           | 0                      | E        |
| 8    |                           |                                              | 1    | Line 1                            | Line        | 2                | Line 3  | 3           | 0                      |          |
| 0    |                           |                                              | 2    | MICHELLE EXAMPLE                  | ASS         | ISTANT MANAGER   | 5       |             |                        |          |
| 3    |                           |                                              | 3    | GLENN EXAMPLES                    | MAN         | IAGER            |         |             |                        |          |
| 10   |                           |                                              | 4    | NATHAN SMITH                      | GEN<br>3 VE | ARS SERVICE      |         |             |                        |          |
| 11   |                           |                                              | 6    | JOHN                              | 5 YE        | ARS SERVICE      |         |             |                        |          |
| 12   |                           |                                              | 7    |                                   | -           |                  |         |             |                        | _        |
| 14 4 | Sheet1 / Sheet2 / Sheet   | 3 /                                          | 8    |                                   |             |                  |         |             |                        |          |
| Rea  | adv                       |                                              | 10   | 1                                 |             |                  | -       |             | -                      |          |
|      |                           | 19                                           | 11   |                                   | 1           |                  |         |             | -                      |          |
|      |                           |                                              | 12   | 2                                 |             |                  |         |             |                        |          |
|      |                           |                                              | HI I | Sheet1 Sheet2 Sheet2              |             |                  | E I     |             |                        |          |
|      |                           |                                              | Re   | ady                               |             |                  |         | CAPS NUN    | 4                      |          |

Once you have completed your list & Saved the file, Select All the Personalization then Copy (Ctrl + C)

# Back at the Website, Click in the Bottom Window & Paste (*Ctrl* + *V*) the Text into the Box. Click Submit

| Step 1 : Enter Personalizations details within the                                                                                                    | e options below                                                                                                    |   |
|----------------------------------------------------------------------------------------------------|----------------------------------------------------------------------------------------------------|---|
| - Step 1 - Short Personal actions of calls michine the                                                                                                |                                                                                                    |   |
| step Z : Cuck on Submit                                                                                                    |                                                                                                    |   |
| Step 3 : Click on close button(Top Right)                                                                                                    |                                                                                                    |   |
| Line1                                                                                                    | Line2                                                                                                    |   |
|                                                                                                    |                                                                                                    |   |
|                                                                                                    |                                                                                                    |   |
|                                                                                                    |                                                                                                    |   |
|                                                                                                    |                                                                                                    |   |
|                                                                                                    |                                                                                                    |   |
|                                                                                                    |                                                                                                    |   |
|                                                                                                    |                                                                                                    |   |
| Submit                                                                                                    | Pounload Template & Ilpload Perconstitutione detaile                                                                                                    |   |
|                                                                                                    | (OR)                                                                                                    |   |
| Step 1 : Download the template                                                                                                    |                                                                                                    |   |
| -                                                                                                    |                                                                                                    |   |
|                                                                                                    | asta Darronalivations datalis in the balow Taythov                                                                                                    |   |
| Converter                                                                                                    | AND CALORIDAL CONTRACTOR AND ALCONOMIC TANKANA                                                                                                    |   |
| Сорура                                                                                                    | (OR)                                                                                                    |   |
| Copy pa                                                                                                    | (OR)<br>example: line 1: Line 1 (tab) Line 2 (tab) Line 3                                                                                                    |   |
| Copy pa                                                                                                    | (OR) example: line 1: Line1 (tab) Line 2 (tab) Line 3                                                                                                    |   |
| Copy pa<br>Copy Personalizations details with space separator<br>laste text within the textbox                                                        | (OR) example: line 1: Line 1 (tab) Line 2 (tab) Line 3                                                                                                    | _ |
| Copy pa<br>Topy Personalizations details with space separator<br>faste text within the textbox<br>fick on Submit                                      | (OR) example: line 1: Line 2 (tab) Line 3 example: line 1: Line 1 {tab} Line 2 {tab} Line 3                                                                                                    | - |
| Copy pa<br>Copy Personalizations details with space separator<br>laste text within the textbox<br>likek on Submit<br>likek on close button(Top Right) | (OR) example: line 1: Line 1 (tab) Line 2 (tab) Line 3 example: line 1: Line 1 (tab) Line 2 (tab) Line 3 MICHELLE EXAMPLE ASSISTANT MANAGER                                                                                                    | 3 |
| Copy Personalizations details with space separator<br>laste text within the textbox<br>Nok on Submit<br>Nok on close button(Top Right)                | (OR)<br>example: line 1: Line 2 (tab) Line 2<br>example: line 1: Line 1 (tab) Line 2 (tab) Line 3<br>MICHELLE EXAMPLE ASSISTANT MANAGER<br>GLENN EXAMPLES MANAGER<br>NATHAN SMITH CENERAL MANAGER                                                              | - |
| Copy Personalizations details with space separator<br>laste text within the textbox<br>likk on Submit<br>likk on close button(Top Right)              | (OR)<br>example: line 1: Line 1 {tab} Line 2 {tab} Line 3<br>MICHELLE EXAMPLE ASSISTANT MANAGER<br>GLENN EXAMPLES MANAGER<br>NATHAN SMITH GENERAL MANAGER<br>JANE 3 YEARS SERVICE                                                                              | 3 |
| Copy Personalizations details with space separator<br>Paste text within the textbox<br>Dick on Submit<br>Dick on close button(Top Right)              | (OR)<br>example: line 1: Line 1 {tab} Line 2 {tab} Line 3<br>example: line 1: Line 1 {tab} Line 2 {tab} Line 3<br>MICHELLE EXAMPLE ASSISTANT MANAGER<br>GLENN EXAMPLES MANAGER<br>NATHAN SMITH GENERAL MANAGER<br>JANE 3 YEARS SERVICE<br>JOHN 5 YEARS SERVICE | - |

### Your Personalization will appear in the boxes at the top.

Check the information inside the boxes for accuracy, then Click the **Submit** Button directly below your text to save the list.

Line1

JANE

JOHN

Submit

MICHELLE EXAMPLE

GLENN EXAMPLES

NATHAN SMITH

| Personalization Details           |                                                                      |  |  |  |  |
|-----------------------------------|----------------------------------------------------------------------|--|--|--|--|
|                                   | Manually enter personalization details in the options provided below |  |  |  |  |
| Step 1 : Enter Personalizations   | Step 1 : Enter Personalizations details within the options below     |  |  |  |  |
| Step 2 : Click on Submit          |                                                                      |  |  |  |  |
| Step 3 : Click on close button(   | Top Right)                                                           |  |  |  |  |
| Line1                             | Line2                                                                |  |  |  |  |
| MICHELLE EXAMPLE                  | ASSISTANT MANAGER                                                    |  |  |  |  |
| GLENN EXAMPLES                    | MANAGER                                                              |  |  |  |  |
| NATHAN SMITH                      | GENERAL MANAGER                                                      |  |  |  |  |
| JANE                              | 3 YEARS SERVICE                                                      |  |  |  |  |
| portion                           | 5 TEARS SERVICE                                                      |  |  |  |  |
| Submic                            | Download Template & Upload Personalizations details                  |  |  |  |  |
|                                   | (OR)                                                                 |  |  |  |  |
| - Free L. Barreland Market Street |                                                                      |  |  |  |  |
| . Front & Barrisland Machinese    |                                                                      |  |  |  |  |
|                                   | Line2                                                                |  |  |  |  |
|                                   |                                                                      |  |  |  |  |
| . A                               | Line2                                                                |  |  |  |  |
|                                   | Line2 Submit                                                         |  |  |  |  |
|                                   | Line2                                                                |  |  |  |  |
|                                   | Line2 ASSISTANT MANAGER MANAGER GENERAL MANAGER                      |  |  |  |  |
|                                   | Line2 ASSISTANT MANAGER MANAGER GENERAL MANAGER                      |  |  |  |  |
|                                   | Line2 ASSISTANT MANAGER MANAGER GENERAL MANAGER 3 YEARS SERVICE      |  |  |  |  |
|                                   | Line2 ASSISTANT MANAGER MANAGER GENERAL MANAGER 3 YEARS SERVICE      |  |  |  |  |

| manually enter personalization de                                                   |                                     |                   |
|-------------------------------------------------------------------------------------|-------------------------------------|-------------------|
|                                                                                     | tails in the options provided below |                   |
| Step 1 : Enter Personalizations details within the options below                    |                                     | ⊠Close            |
| Step 2 : Click on Submit                                                            |                                     |                   |
| <ul> <li>Step 3 : Click on close button(Top Right)</li> </ul>                       | Click on close button to go back    | to Shopping Cart. |
| Line1                                                                               | Line2                               |                   |
|                                                                                     |                                     |                   |
|                                                                                     |                                     |                   |
|                                                                                     |                                     |                   |
|                                                                                     |                                     |                   |
|                                                                                     |                                     |                   |
|                                                                                     | Message from webpage                | X                 |
| Submit                                                                              |                                     |                   |
| Download Template & Upio                                                            |                                     |                   |
| Step 1 : Download the template                                                      | Peronalization details Updated      | Successfully.     |
| <ul> <li>Step 2 : Add Personalizations details in the dowloaded template</li> </ul> |                                     |                   |
| Step 3 : Upload the Personalizations details                                        |                                     |                   |
| Step 4 : Click on Submit                                                            | <u> </u>                            |                   |
| <ul> <li>Step 5 : Click on close button(Top Right)</li> </ul>                       |                                     |                   |
| Copy paste Personalizations<br>((                                                   | details in the below Textbox<br>IR) |                   |
| Step 1 : Copy Personalizations details with space separator     example: line 1:    | Line1 (tab) Line 2 (tab) Line 3     |                   |
| Step 2 : Paste text within the textbox                                              | 2                                   |                   |
| • Step 3 - Click on Submit                                                          |                                     |                   |
| Propio a curve on public                                                            |                                     |                   |
| step 4 : Luck on close button(Top Right)                                            | Submit                              |                   |
|                                                                                     |                                     |                   |

This window will appear letting you know that your **Personalization** was **Saved**. Click **OK**, then **Close** the **Personalization Window** to return to your cart. If you need any additional help please do not hesitate to contact us.

Phone: 985-649-5145 Fax: 985-649-3533 E-mail: sales@badgeteam.com

Business Hours: Mon. - Fri. 8 am - 5 pm Central Time